AHMET YESEVİ ÜNİVERSİTESİ

İLERİ VERİTABANI SİSTEMLERİ

ORACLE VERİTABANI KURULUMU VE PL/SQL DEYİMLERİ

SUAT ÜSTKAN 102173019

BİLGİSAYAR MÜHENDİSLİĞİ YÜKSEK LİSANS

**ARALIK 2010** 

# İçindekiler

| 1. Oracle Datab  | ase 10g Express Edition Kurulumu          | 3  |
|------------------|-------------------------------------------|----|
| 2. Oracle Sql De | eveloper 2.1 Kurulumu                     | 8  |
| 3. Oracle Datab  | ase 10g Üzerinde Kullanıcı Oluşturma      | 11 |
| 4. Oracle Sql De | eveloper Üzerinde Yeni Bağlantı Oluşturma | 14 |
| 5. PL/SQL Deyir  | nlerinin Çalıştırılması                   | 15 |
| 5.1 Create De    | eyimin işletilmesi                        | 15 |
| 5.2 Drop Dey     | imin işletilmesi                          | 16 |
| 5.3 Select De    | yimin işletilmesi                         | 17 |
| 5.4 Insert De    | eyimin işletilmesi                        |    |
| 5.5 Update D     | eyimin işletilmesi                        | 19 |
| 5.6 Delete De    | eyimin işletilmesi                        | 20 |

### 1. Oracle Database 10g Express Edition Kurulumu

http://www.oracle.com/technetwork/database/express-edition/downloads/index.html

adresinden işletim sistemimizin desteklediği İlgili Oracle Database setup dosyası indirilir.

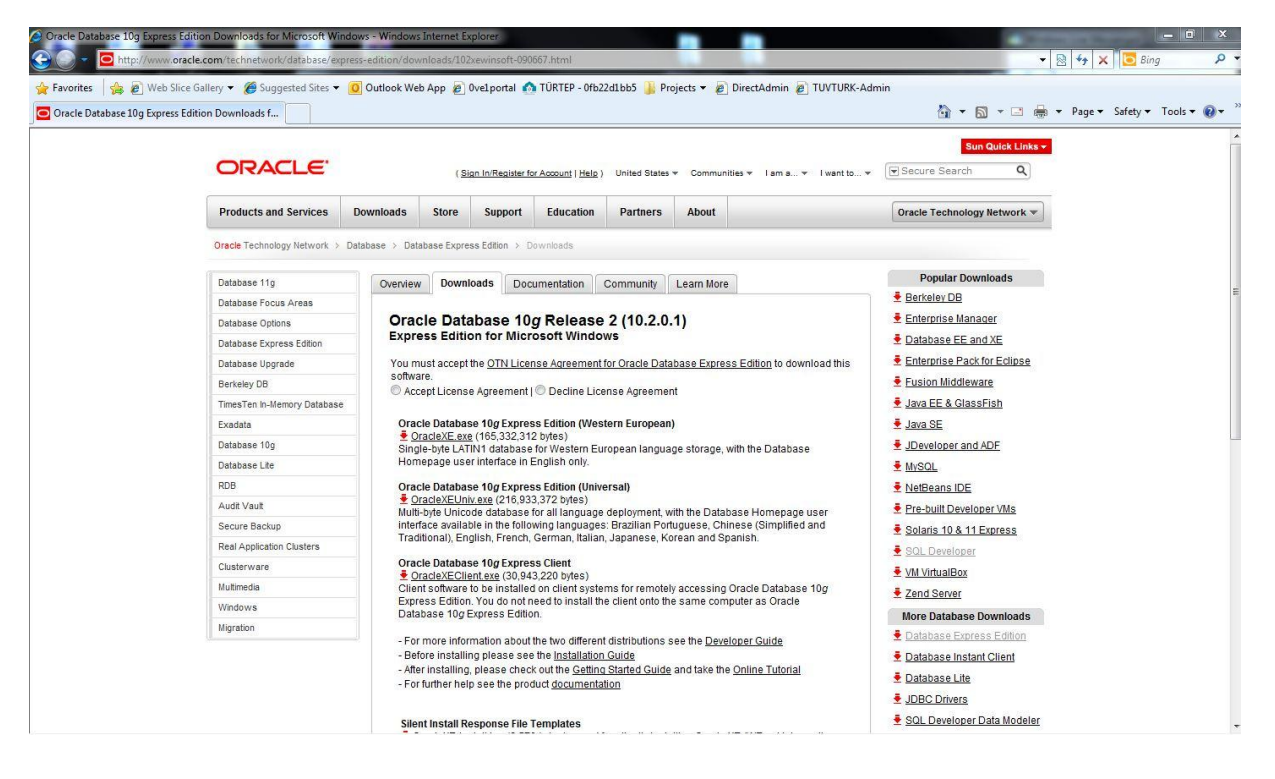

Ekran Görüntüsü – 1 (Oracle Database 10g Express Edition Download Bölümü)

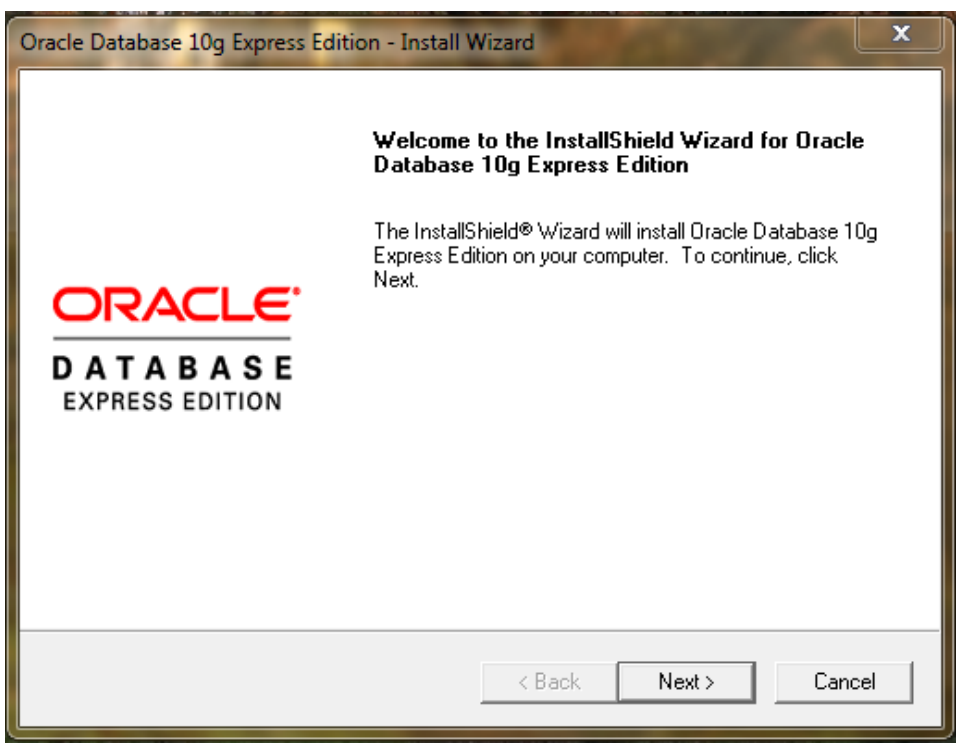

Ekran Görüntüsü – 2 (Oracle Database Kurulum 1. Adım)

İnternet indirdiğimiz dosyayı çalıştırdığımız zaman ilk karşımızıa gelen kurulum ekranıdır. Next diyerek bir sonraki adıma geçilir.

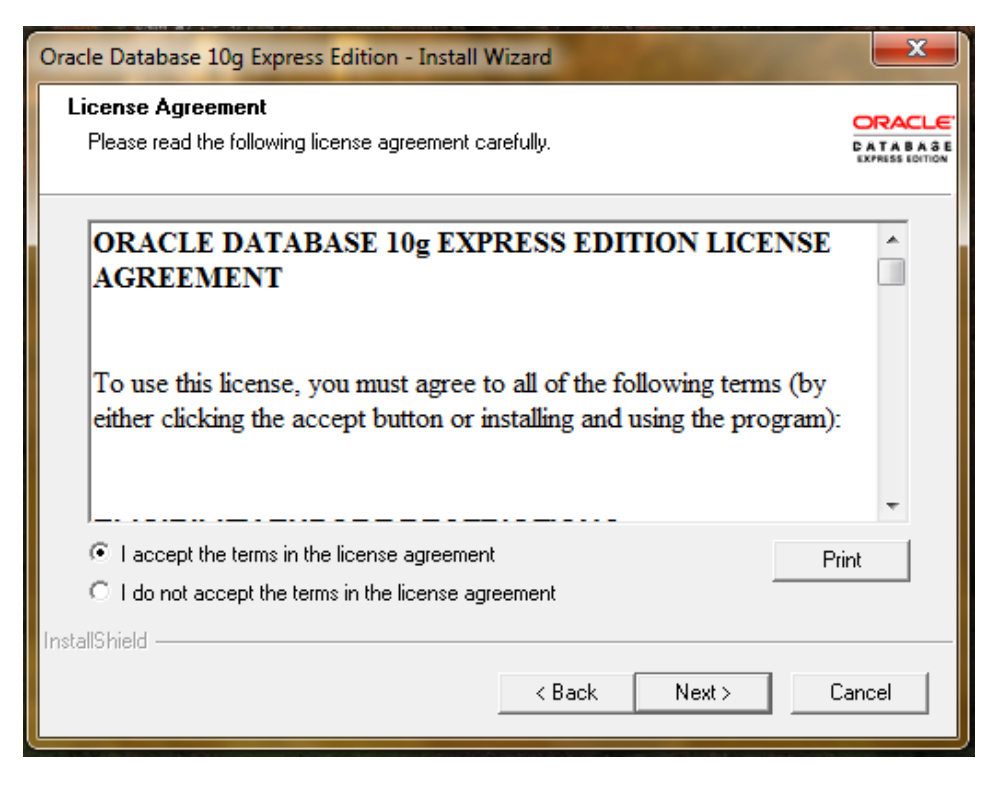

Ekran Görüntüsü – 3 (Oracle Database Kurulum 2. Adım)

Bu adımda lisans sözleşmesini kabul ettiğin pencere gelecektir. Kabul ediyorum işaretkendikten sonra Next butonu ile bir sonraki ekrana geçilir.

| Oracle Database 10g Express Edit                                            | tion - Install Wizard                         | <b>X</b>                    |
|-----------------------------------------------------------------------------|-----------------------------------------------|-----------------------------|
| Choose Destination Location                                                 | 1                                             | ORACLE                      |
| Select folder where setup will ins                                          | stall files.                                  | CATABASE<br>Express Edition |
| Setup will install Oracle Databas                                           | se 10g Express Edition in the following f     | older.                      |
| To install to this folder, click Nex<br>another folder.                     | κt. To install to a different folder, click Β | rowse and select            |
| ✓ Oracle Database 10g Expres                                                | s Edition                                     | 1655988 K                   |
| Destination Folder                                                          |                                               |                             |
| C:\oraclexe\                                                                |                                               | Browse                      |
| Space Required on C:                                                        | 1655988 K                                     |                             |
| Space Available on C:<br>InstallShield ———————————————————————————————————— | 33010324 K                                    |                             |
|                                                                             | < Back Ne                                     | xt > Cancel                 |

Ekran Görüntüsü – 4 (Oracle Database Kurulum 3. Adım)

Bu adımda veritabanın nereye kurulacağı seçilecektir. Kurulumun yapılacağı disk üzerindeki boş alan, gerekli alan ve programın kaplayacağı alan gösterilir. Herhangi bir değişiklik yapılmayacak ise Next ile bir sonraki adıma geçilir.

| Oracle Database 10g Express Edition - Install Wizard                                                                                            | x                      |
|----------------------------------------------------------------------------------------------------|------------------------|
| Specify Database Passwords                                                                                                    | TABASE<br>RESS EDITION |
| Enter and confirm passwords for the database. This password will be used for both the SYS a<br>the SYSTEM database accounts.                    | nd                     |
| Enter Password                                                                                                    |                        |
| Confirm Password                                                                                                    |                        |
| Note: You should use the SYSTEM user along with the password you enter here to log in to t<br>Database Home Page after the install is complete. | he                     |
| InstallShield                                                                                                    |                        |
| < Back Next > Canc                                                                                                    | el                     |

Ekran Görüntüsü – 5 (Oracle Database Kurulum 4. Adım)

Bu adımda veritabanına bağlanacak SYS veya SYSTEM kullanıcısına ait şifre bilgisi istenmektedir. Boş bırakılamaz. Şifre bilgisi Database bağlanmak için ilerde lazım olacaktır.

| Oracle Database 10g Express Edition - Install Wizard                                                                                                    | ×                           |
|----------------------------------------------------------------------------------------------------|-----------------------------|
| Summary<br>Review settings before proceeding with the Installation.                                                                                                    | DATABASE<br>EXPRESS EDITION |
| Current Installation Settings:                                                                                                    |                             |
| Destination Folder: C:\oraclexe\<br>Port for 'Oracle Database Listener': 1521<br>Port for 'Oracle Services for Microsoft Transaction Server': 2030<br>Port for HTTP Listener: 8080 | *                           |
|                                                                                                    | •                           |
| < Back Install                                                                                                    | Cancel                      |

Ekran Görüntüsü – 6 (Oracle Database Kurulum 5. Adım)

Bu adım bir özet niteliğindedir. Kurulumun nereye yapılacağı, Oracle veritabanının hangi portları kullanarak işlem yapacağı gösterilmektedir. Client bilgisayarlarda bu fazla önemli değildir fakat, Server işletim sistemlerinde, firewall' a takılmaması için ilgili portlar önemlidir.

| Oracle Database 10g Express Edition - Install Wizard                        | <b>—</b> ×— |
|-----------------------------------------------------------------------------|-------------|
| Setup Status                                                                |             |
| The InstallShield® Wizard is installing Oracle Database 10g Express Edition |             |
| Removing applications                                                       |             |
|                                                                             |             |
|                                                                             |             |
| InstallShield                                                               |             |
|                                                                             | Cancel      |

Ekran Görüntüsü – 7 (Oracle Database Kurulum 6. Adım)

Bu adım, kurulumun yapıldığı ve dosyaların bilgisayarına kopyalandığı adımdır.

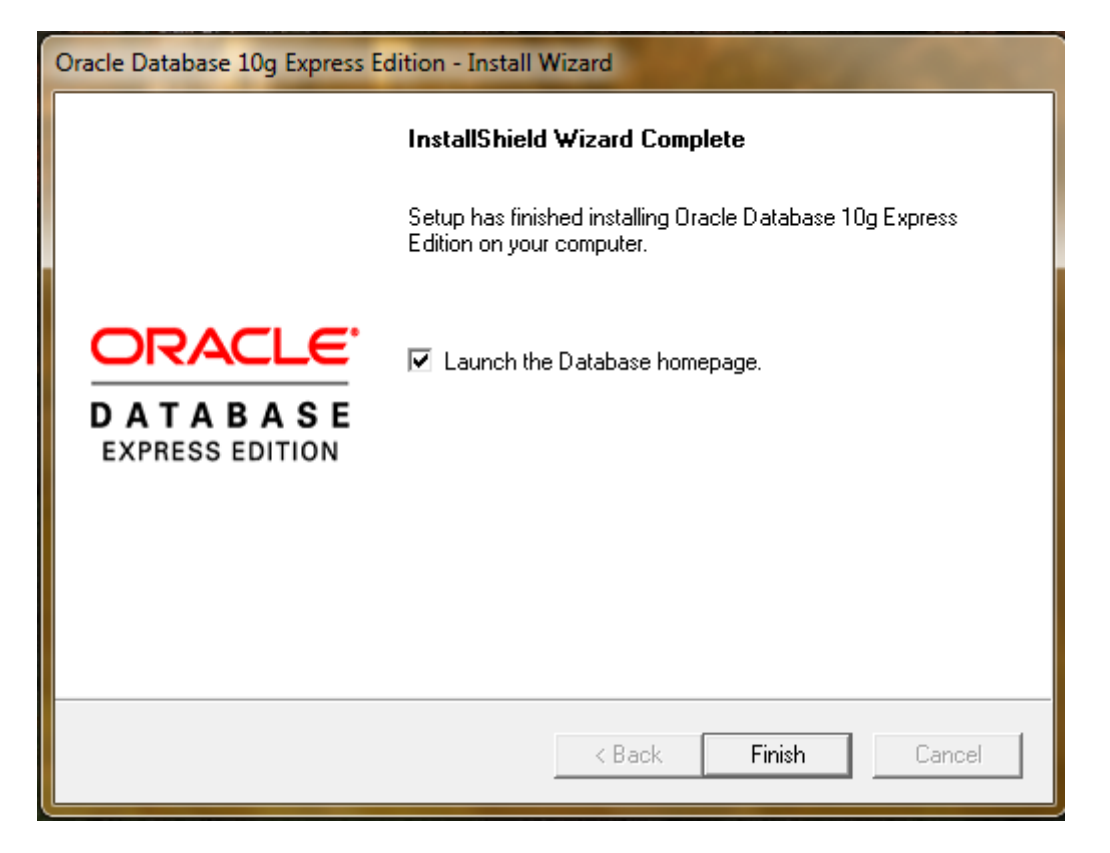

Ekran Görüntüsü – 8 (Oracle Database Kurulum 7. Adım)

Bu adım, artık Oracle Database 10g Express Edition' ın bilgisayarınıza başarı ile kurulduğunu göstermektedir. Finish Butonu ile kurulumu tamamlanabilir.

## 2. Oracle Sql Developer 2.1 Kurulumu

http://www.oracle.com/technetwork/developer-tools/sql-developer/downloads/index.html adresinden işletim sistemimizin desteklediği İlgili Oracle Sql Developer setup dosyası indirilir.

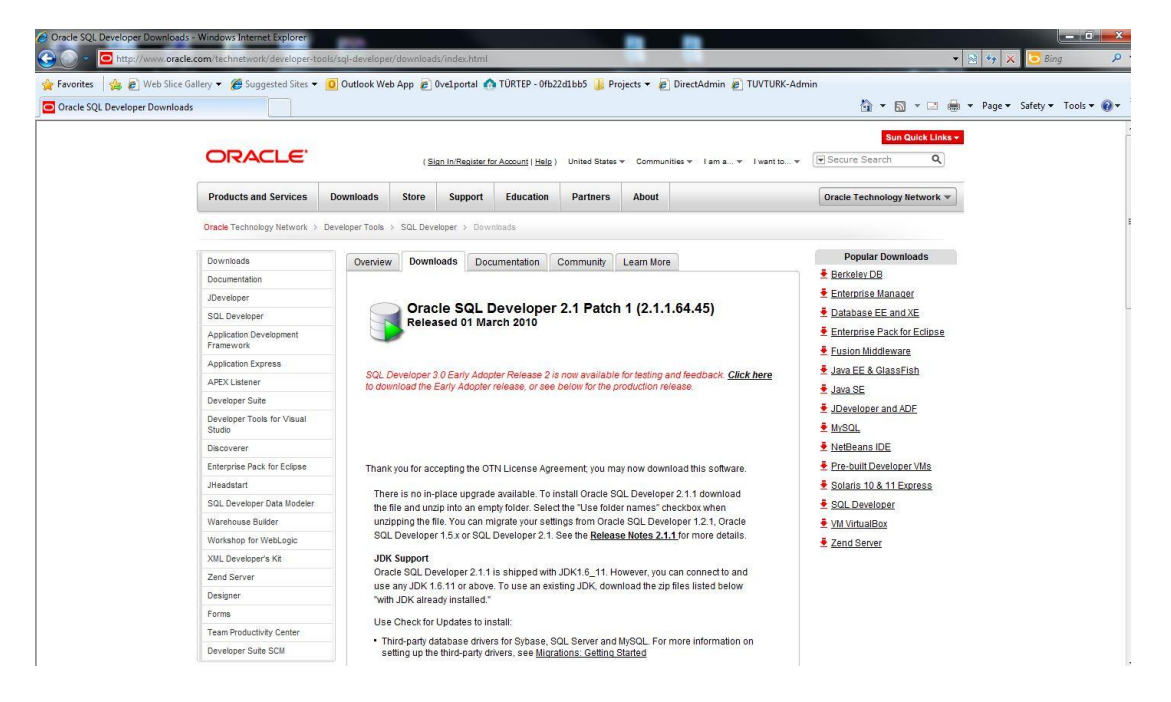

Ekran Görüntüsü – 9 (Oracle Sql Developer Download Bölümü)

| Favorities         Name         Date modified         Type         Size           © borkhopd         1 ide         2012/2010 20:17         File folder           © borkhopd         1 jdec         2012/2010 20:17         File folder           © Recent Places         1 jdec         2012/2010 20:17         File folder           © Ibbrides         1 jdec         2012/2010 20:17         File folder           © Documents         1 jdec         2012/2010 20:17         File folder           © Nation         1 ibb         2012/2010 20:17         File folder           © Videos         1 ibb         2012/2010 20:17         File folder           © Videos         1 ibbrides         2012/2010 20:17         File folder           © Videos         1 ibingframework         2012/2010 20:17         File folder           © Videos         1 isingframework         2012/2010 20:17         File folder           © Local Disk (Ch)         1 ibingframework         2012/2010 20:17         File folder           © Local Disk (Ch)         I jdevledper         253/200:11:45         Phorey List         1 KB           © clease notez 211.html         253/200:11:45         Chromer HTML Do         25 KB           © local Disk (Ch)         idevidevloper.ce         <                                                                                                    | Favorites         Name         Date modified         Type         Size           0 Detribupion         14 ide         2012/2002 20:17         File folder           0 Detribupion         16 jdev         2012/2002 20:17         File folder           0 Reent Place         16 jdev         2012/2002 20:17         File folder           10 Intronies         16 jdev         2012/2002 20:17         File folder           10 Doumload         16 jdev         2012/2002 20:17         File folder           10 Doumload         16 jdev         2012/2002 20:17         File folder           10 Doumload         16 jdev         2012/2002 20:17         File folder           10 Maic         1 modules         2012/2002 20:17         File folder           10 Videos         12 jdeveloper         2012/2002 20:17         File folder           10 Videos         12 jdeveloper         2012/2002 20:17         File folder           10 videos         12 jdeveloper         2012/2002 20:17         File folder           10 videos         12 jdeveloper         2012/2002 20:17         File folder           10 videos         12 jdeveloper         2012/2002 20:17         File folder           10 videos         12 jdeveloper cote         2012/2002 20:17         File                                                                                                    | janize 🔻 🛅 Ope  | n Share with 🔻 Burn New fold | er               |                |       | 8= * |  |
|----------------------------------------------------------------------------------------------------|----------------------------------------------------------------------------------------------------|-----------------|------------------------------|------------------|----------------|-------|------|--|
| Decktop         1 ide         2012/2010 20:17         File folder           2 Dominolads         2 izee         2012/2010 20:17         File folder           2 Beccri Places         2 idev         2012/2010 20:17         File folder           1 Ibbraices         2 idev         2012/2010 20:17         File folder           2 Documents         3 ideo         2012/2010 20:17         File folder           2 Documents         3 ideo         2012/2010 20:17         File folder           2 Maic         3 modules         2012/2010 20:17         File folder           2 Videos         3 ideopcat         2012/2010 20:17         File folder           2 Videos         3 ideopcat         2012/2010 20:17         File folder           2 Videos         3 ideopcat         2012/2010 20:17         File folder           2 Videos         3 ideopcat         2012/2010 20:17         File folder           2 folder         2 ideoloper         2012/2010 20:17         File folder           2 folder         2 ideoloper         2012/2010 20:17         File folder           3 coal Disk (C)         9 ideoloper         2012/2010 20:17         File folder           4 ideoloper sh         2503/2011:152         Property list at         K8                                                                                                    | Decktop         1 ide         2012/2010 20:17         File folder           i Domloads         i Dec         2012/2010 20:17         File folder           i Deckert Picces         i Jdec         2012/2010 20:17         File folder           i Deckert Picces         i Jdec         2012/2010 20:17         File folder           i Domloads         i Jdec         2012/2010 20:17         File folder           i Documents         i Ib         2012/2010 20:17         File folder           i Moxic         i modules         2012/2010 20:17         File folder           i Videos         i adepyat         2012/2010 20:17         File folder           i Videos         i adepyat         2012/2010 20:17         File folder           i Videos         i adepyat         2012/2010 20:17         File folder           computer         i mimig/amework         2012/2010 20:17         File folder           i Videos         2 ideevoloper         2012/2010 20:17         File folder           i Videos         2 ideevoloper         2012/2010 20:17         File folder           i Videos         2 ideevoloper         2012/2010 20:17         File folder           i Videos         2 ideevoloper         2012/2010 20:17         File folder                                                                                                    | Favorites       | Name                         | Date modified    | Туре           | Size  |      |  |
| Downloads         I pee         2012/2010/2017         File folder           Recern Places         I plac         2012/2010/2017         File folder           I blav         2012/2010/2017         File folder           I blav         2012/2010/2017         File folder           I blav         2012/2010/2017         File folder           Documents         I blav         2012/2010/2017         File folder           Pictures         I debycat         2012/2010/2017         File folder           Pictures         I debycat         2012/2010/2017         File folder           Video         I debycat         2012/2010/2017         File folder           I video         I debycat         2012/2010/2017         File folder           Video         I debycat         2012/2010/2017         File folder           I cold Disk (C)         I despcat         2012/2010/2017         File folder           L cocld Disk (C)         I gideveloper         253/2010/154         PNG image         2 KB           I cocld Disk (C)         I gideveloper.dt         250/3/2011/45         PNG image         2 KB           I cocld Disk (C)         I gideveloper.dt         250/3/2011/45         Chrome HTML Do         2 S KB           I cocld Di                                                                                                    | Bownloads         Bree         2012/00 20:7         File folder           Breent Places         1 jdec         2012/00 20:17         File folder           Libraries         1 jdec         2012/200 20:17         File folder           Documents         1 jdec         2012/200 20:17         File folder           Documents         1 jdec         2012/200 20:17         File folder           Pictures         1 in modules         2012/200 20:17         File folder           Videos         2012/200 20:17         File folder           Videos         2012/200 20:17         File folder           Videos         2012/200 20:17         File folder           Videos         2012/200 20:17         File folder           Videos         2012/200 20:17         File folder           Local Dik (b)         2012/200 20:17         File folder           Local Dik (b)         2012/200 20:17         File folder           Local Dik (b)         4 jdeveloper         2012/200 20:17         File folder           Local Dik (b)         4 jdeveloper         2012/200 20:17         File folder           Local Dik (b)         4 jdeveloper         2012/200 20:17         File folder           Local Dik (b)         4 jdeveloper         2012/20                                                                                                    | Desktop         | 📔 ide                        | 20.12.2010 20:17 | File folder    |       |      |  |
| Recent Places         i jabc         2012/2010/2017         File folder           Libraries         i jabc         2012/2010/2017         File folder           Documents         i lib         2012/2010/2017         File folder           Music         i modules         2012/2010/2017         File folder           Videos         i deprot         2012/2010/2017         File folder           Videos         i stepport         2012/2010/2017         File folder           Videos         i stepport         2012/2010/2017         File folder           Videos         i stepport         2012/2010/2017         File folder           Computer         i sinderstepper         2012/2010/2017         File folder           Local Disk (C)         i con.png         25/3/2011/45         PNormage         2 KB           Local Disk (C)         i jdev.deoper.ce         25/3/2011/45         PNormer HTML Do         2 5 KB           Local Disk (G)         i jdev.deoper.ce         25/3/20011/45         Chrome HTML Do         2 5 KB           Ververk         i gdeveloper.ce         25/3/20011/45         S H File         3 KB           Ververk         i gdeveloper.ce         25/3/20011/45         S H File         3 KB                                                                                                    | Recent Places         i jdbc         2012.2010 20:17         File folder           Libraries         j jdbc         2012.2010 20:17         File folder           Documents         ii b         2012.2010 20:17         File folder           Music         imodules         2012.2010 20:17         File folder           Pictures         i doms         2012.2010 20:17         File folder           Videos         i deptycat         2012.2010 20:17         File folder           Videos         i deptycat         2012.2010 20:17         File folder           Videos         i deptycat         2012.2010 20:17         File folder           Videos         is deptycat         2012.2010 20:17         File folder           Computer         i timingramework         2012.2010 20:17         File folder           Local Disk (Ci)         i con.png         2503.2010 11:45         PN image         2 KB           A Local Disk (Ci)         i jdevledper         2503.2010 11:5         Chrome HTML Do         25 KB           Network         Its jajdeveloper.sc         2503.2010 11:5         S H File         1 KB           i sijdeveloper.slisi         0 312.2009 06:18         LIS File         3 kB                                                                                                    | bownloads       | j2ee                         | 20.12.2010 20:17 | File folder    |       |      |  |
| Image: March March Marc | Ibraries       3 jaker       2012.2010 20:17       File folder         Libraries       jib       2012.2010 20:17       File folder         Maic       1 modules       2012.2010 20:17       File folder         Maic       1 modules       2012.2010 20:17       File folder         Pictures       1 denyott       2012.2010 20:17       File folder         Videos       1 stagexyatt       2012.2010 20:17       File folder         Computer       1 stimingframework       2012.2010 20:17       File folder         Local Disk (Cc)       1 stogexyatt       2012.2010 20:17       File folder         Local Disk (Ck)       1 stogexyatt       2012.2010 20:17       File folder         Local Disk (Ck)       1 stogexyatt       2503.2010 11:45       PNG image       2 KB         Network       1 stogexeloper.com       2503.2010 11:52       Application       1 SKB         Network       1 stogexeloper.com       2503.2010 11:52       Application       1 SKB         I view-source-paths.lis       0 312.2009 06:18       Lis File       1 KB                                                                                                    | Recent Places   | jdbc                         | 20.12.2010 20:17 | File folder    |       |      |  |
| Libraries       1 jib       2012/2010 20:17       File folder         Occuronts       1 ib       2012/2010 20:17       File folder         Mutic       1 ordoms       2012/2010 20:17       File folder         Pictures       1 ordoms       2012/2010 20:17       File folder         Pictures       1 ordoms       2012/2010 20:17       File folder         Pictures       1 odgeoper       2012/2010 20:17       File folder         I computer       1 timingframework       2012/2010 20:17       File folder         Local Disk (Cs)       I ki con.png       25.03 20:01 1:45       PNG image       2 KB         Local Disk (Cs)       I ki con.png       25.03 20:01 1:45       Pice folder       1 KB         Local Disk (Cs)       I ki con.png       25.03 20:01 1:45       Pice folder       1 KB         Local Disk (Cs)       I colder       25.03 20:01 1:45       Pice folder       1 KB         Local Disk (Cs)       I colder       25.03 20:01 1:45       Pice folder       1 KB         I colder/oper ch       25.03 20:01 1:45       Pice folder       1 KB         I verv-source-paths.lis       0 312/2009 06:18       El File       3 KB                                                                                                    | Libraries       jib       2012.2010 20:17       File folder         Documents       ib       2012.2010 20:17       File folder         Pictures       in doms       2012.2010 20:17       File folder         Pictures       is deepycat       2012.2010 20:17       File folder         Vides       is deepycat       2012.2010 20:17       File folder         Computer       is diedeyoper       2012.2010 20:17       File folder         Local Disk (C)       is icon.png       2503.2010 11:45       PNG image       2 KB         Local Disk (C)       of icon.png       2503.2010 11:45       PNG image       2 KB         Local Disk (C)       of release_notes_211.html       2503.2001 11:45       Chrome HTML Do       25 KB         Network       Is sidewoloper.com       2503.2001 11:45       SH File       1 KB                                                                                                    |                 | idev jdev                    | 20.12.2010 20:17 | File folder    |       |      |  |
| Documents         J ibis         2012/2010 20:17         File folder           Maic         Imodules         2012/2010 20:17         File folder           Pictures         Indoms         2012/2010 20:17         File folder           Videos         Integration         2012/2010 20:17         File folder           Videos         Integration         2012/2010 20:17         File folder           Computer         Integration         2012/2010 20:17         File folder           Local Disk (Cb)         Integration         25.03 20:01 1.45         PNG image         2 KB           Incel Disk (Cb)         Integration         25.03 20:01 1.45         Proteny Lint         1 KB           Incel Disk (Cb)         Integration         25.03 20:01 1.45         Chrome HTML Dom.         25 KB           Incel Disk (Cb)         Integration         25.03 20:01 1.45         Chrome HTML Dom.         25 KB           Integration         25.03 20:01 1.45         Chrome HTML Dom.         25 KB           Integration         25.03 20:01 1.45         SH File         1 KB           Integration         25.03 20:01 1.45         SH File         1 KB           Integration         25.03 20:01 1.45         SH File         3 KB                                                                                                    | Documents         ib         2012/2010/20:17         File folder           Muic         imodules         2012/2010/20:17         File folder           Pictures         idoms         2012/2010/20:17         File folder           Videos         ideepycat         2012/2010/20:17         File folder           Videos         ideepycat         2012/2010/20:17         File folder           Computer         ideepycat         2012/2010/20:17         File folder           Local Disk (C)         is con.png         25/83/2010/11:45         PNG image         2 KB           a Local Disk (C)         igleveloper.comez/11.html         25/83/2010/11:45         Chrome HTML Dom.         25 KB           Network         Its igleveloper.comez/21.html         25/83/2010/11:45         S H File         1 KB           igleveloper.com         25/83/2010/11:45         S H File         1 KB           igleveloper.ch         25/83/2010/11:45         S H File         1 KB           igleveloper.ch         25/83/2010/11:45         S H File         1 KB           igleveloper.ch         25/83/2010/11:45         S H File         1 KB           igleveloper.ch         25/83/2010/11:45         S H File         1 KB           iview-source-paths.lis         03/12/2009                                                                                                    | Libraries       | 🕌 jlib                       | 20.12.2010 20:17 | File folder    |       |      |  |
| Music         Imodules         2012/2010/20:17         File folder           Pictures         indoms         2012/2010/20:17         File folder           Videos         istepyotat         2012/2010/20:17         File folder           Computer         istepyotat         2012/2010/20:17         File folder           Local Disk (Cc)         istingframework         2012/2010/20:17         File folder           Local Disk (Cc)         istionspramework         2012/2010/20:17         File folder           Local Disk (Cc)         istionspramework         2012/2010/20:17         File folder           Local Disk (Cc)         istionspramework         2012/2009/20:11-45         PNG image         2 KB           Local Disk (Cc)         istionspramework         2012/2009/20:11-45         Photer image         2 KB           Local Disk (Cc)         istionspramework         2012/2009/20:11-45         Property List         1 KB           Incell Disk (Dougle Disk (Cc)         istigeteeloper.exe         25/03/2010/1-55         SH File         1 KB           Incell Disk (Disk (Cc)         istigeteeloper.exe         25/03/2010/1-55         SH File         1 KB           Incell Disk (Cc)         istigeteeloper.exe         25/03/2010/1-55         SH File         1 KB           Incel                                                                                                    | Music         Imodules         2012/2010/2017         File folder           Pictures         i rdbms         2012/2010/2017         File folder           Videos         i slepyat         2012/2010/2017         File folder           Computer         i singlerwork         2012/2010/2017         File folder           Local Disk (C)         Micompong         2503/2011/15         PiNS image         2 kB           Local Disk (C)         Micompong         2503/2011/15         PiNS image         2 kB           Mexic         Segleweloper.ose         2503/2011/15         Application         25 kB           Network         Segleweloper.ose         2503/2011/15         Application         15 kB           I sigleweloper.ose         2503/2011/15         Application         15 kB           View-source-paths.lis         03/12/2009/06/18         Lis File         1 kB                                                                                                    | Documents       | lib                          | 20.12.2010 20:17 | File folder    |       |      |  |
| Pictures         Indums         2012.2010 20:17         File folder           Video         is deepycat         2012.2010 20:17         File folder           Computer         is ingiramework         2012.2010 20:17         File folder           Local Dick (Ci)         is con.png         25.93.2011.45         PNG image         2 KB           Jocal Dick (Ci)         of con.png         25.93.2011.45         PNG image         2 KB           Videoloper.doc         25.03.2011.45         Chrome HTML Do         25 KB           Network         Is igleveloper.doc         25.93.2011.145         Chrome HTML Do         25 KB           Network         Is igleveloper.doc         25.93.2010.11.45         SH File         1 KB           is igleveloper.doc         25.93.2010.11.45         SH File         1 KB           is igleveloper.doc         25.93.2010.11.45         SH File         1 KB           is igleveloper.doc         25.93.2010.11.45         SH File         1 KB           is igleveloper.doc         25.93.2010.11.45         SH File         1 KB           is igleveloper.doc         33.2010.11.45         SH File         1 KB           is igleveloper.doc         33.2010.11.45         SH File         3 KB                                                                                                    | Pictures         Indoms         2012.2010 20:17         File folder           Videos         is deepycat         2012.2010 20:17         File folder           Computer         is indipevolper         2012.2010 20:17         File folder           Local Disk (C)         is icon.png         2503.2010 11:45         PNG image         2 KB           Local Disk (C)         of ieles.lobel         012.2009 00:11:45         PNG image         2 KB           Local Disk (C)         of ieles.enotes.211.html         2503.2010 11:45         Chrome HTML Do         25 KB           Network         Is siglewolper.ence         2503.2010 11:52         Application         15 KB           Is siglewolper.ence         2503.2000 11:52         Application         15 KB           over-source-paths.lis         0312.2009 06:18         LIS File         1 KB                                                                                                    | Music           | inodules                     | 20.12.2010 20:17 | File folder    |       |      |  |
| Yideos              is deceyvat                                                                                                    | Wideos                                                                                                    | Pictures        | rdbms                        | 20.12.2010 20:17 | File folder    |       |      |  |
| Image: Sqldeveloper     2012.2010 20:17     File folder       Computer     Iminigramework     2012.2010 20:17     File folder       Image: Local Disk (Ds)     Image: Disk 20:00 10:00 10                                                                                     | Computer     2012/2010 20:17     File folder       Computer     1 timingframework     2012/2010 20:17     File folder       Local Dick (C)     N icon,png     2503/2010 11:45     PNS image     2 KB       Local Dick (D)     V idev.label     0612/2009 00:01     Property List     1 KB       Prelease_notes_211.html     2503/2010 11:45     Chrome HTML De     25 KB       Network     Is aldeveloper.ch     2503/2000 11:45     SH File     1 KB       Is aldeveloper.ch     2503/2000 11:45     SH File     1 KB       Is aldeveloper.ch     2503/2000 11:45     SH File     1 KB       V view-source-paths.lis     03.12/2009 06:38     LIS File     3 KB                                                                                                    | Videos          | leepycat                     | 20.12.2010 20:17 | File folder    |       |      |  |
| Computer         Itimingframework         2012.2010 20:17         File folder           Local Disk (Ci)         Bit con.png         25.03.200 11:45         PNG image         2 KB           Local Disk (Ci)         Image         2 KB         1 KB         2 KB           Protein Line         2 503.200 11:45         Chrome HTML Do         25 KB           Network         Kaldeveloper.ch         25.03.200 11:45         Chrome HTML Do         25 KB           Network         Kaldeveloper.ch         25.03.200 11:45         SH File         1 KB           is right-voloper.ch         25.03.200 11:45         SH File         1 KB           view-source-paths.lis         0 312.2009 06:18         LIS File         3 KB                                                                                                    | Computer         Itmingframework         2012.2010.2017         File folder           Local Disk (C)         Ni icon.png         2503.2001.145         PNG image         2 K8           Local Disk (D)         vi idev.lobel         0612.2009.001         Property List         1 K8           Protein List         2503.2001.145         Chrome HTML Do         25 K8           Network         K sqldeveloper.ex         2503.2001.1152         Application         15 K8           List qleveloper.ex         2503.2001.1152         Application         15 K8           List qleveloper.ex         2503.2001.1152         Application         15 K8           List qleveloper.ex         2503.2001.1152         Application         15 K8           List qleveloper.ex         2503.2001.1152         Application         15 K8           List qleveloper.ex         203.2001.0145         SH File         1 K8           view -source-paths.lis         0312.2009.0618         Lis File         3 K8                                                                                                    |                 | a sqldeveloper               | 20.12.2010 20:17 | File folder    |       |      |  |
| Local Disk (Cc)         Image         25/03.2010 11.45         PNG image         2 KB           Local Disk (Dc)         idev.label         06.12.2009 00:01         Property List         1 KB           Or elease_notes 2.11.html         25/03.2010 11.45         Chrome HTML Do         25 KB           Network         Image         25/03.2010 11.45         Chrome HTML Do         25 KB           Image         25/03.2010 11.45         SH File         1 KB           Image         25/03.2010 11.45         SH File         1 KB           Image         25/03.2010 11.45         SH File         1 KB           Image         25/03.2010 11.45         SH File         1 KB           Image         25/03.2010 01.145         SH File         1 KB           Image         25/03.2010 01.145         SH File         1 KB           Image         03.12.2009 06.38         LIS File         3 KB                                                                                                    | Local Disk (Ci)         Incompag         25/33 2010 11:45         PMG image         2 KB           Local Disk (Di)         IpdevLabel         06.12.2009 00:01         Property List         1 KB           Image         2 S03.2010 11:45         PMG image         2 KB           Image         1 KB         2 S03.2010 11:45         PMG image         2 KB           Network         Image         2 S03.2010 11:45         Application         2 SKB           Image         2 S03.2010 11:45         Application         1 SKB           Image         2 S03.2010 11:45         SH File         1 KB           Image         2 S03.2010 11:45         SH File         1 KB           Image         View-source-paths.lis         03.12.2009 06:18         LIS File         3 KB                                                                                                    | Computer        | timingframework              | 20.12.2010 20:17 | File folder    |       |      |  |
| a local Disk (D)              √ jdev.label               0612.2009 00:01               Property List               1 KB                 № release_notec_211.html               2503.2000 11:45               Chrome HTML Do               25 KB                 № sigdeveloper.cec               2503.2000 11:52               Application               15 KB                 □ sigdeveloper.che               2503.2000 11:52               Application               15 KB                 □ sigdeveloper.che               2503.2000 11:52               Shi File               18 R                 □ view-source-paths.lis               03.12.2009 06:18               Lis File               3 KB                                                                                                    | Local Disk (D)         Jeckabel         0612.2009 00:01         Property List         1 KB           Property List         1 KB         2503.2010 11:45         Chrome HTML Do         25 KB           Network         Sigleveloper.cxc         2503.2010 11:52         Application         15 KB                                                                                                    | Local Disk (C:) | R. icon.png                  | 25.03.2010 11:45 | PNG image      | 2 KB  |      |  |
| Image: sqleexeloper.ce         25/03/2010 11:45         Chrome HTML Do         25 KB           Image: sqleexeloper.ce         25/03/2010 11:52         Application         15 KB           Image: sqleexeloper.ce         25/03/2010 11:52         Application         15 KB           Image: sqleexeloper.ce         25/03/2010 11:52         Application         15 KB           Image: sqleexeloper.ce         25/03/2010 11:52         Application         15 KB           Image: sqleexeloper.ce         25/03/2010 11:52         Application         15 KB           Image: sqleexeloper.ce         25/03/2010 11:52         KB         3 KB                                                                                                    | Prelease_notes_211.html         25.03.2010 11:45         Chrome HTML Do         25.KB           Isgleweloper.ce         25.03.2010 11:52         Application         15.KB           isgleweloper.ch         25.03.2010 11:45         Application         15.KB           isgleweloper.ch         25.03.2010 11:45         Application         15.KB           isgleweloper.ch         25.03.2010 11:45         Application         15.KB           iview-source-paths.lis         0312.2009 06:18         LIS File         3.KB                                                                                                    | Local Disk (D:) | 🖌 jdev.label                 | 06.12.2009 00:01 | Property List  | 1 KB  |      |  |
| Network     Is spldeveloper.exe     25.03.2010 11.52     Application     15 KB       Is spldeveloper.sh     25.03.2010 11.45     SFF File     1 KB       view-source-paths.lis     03.12.2009 06:18     LIS File     3 KB                                                                                                    | Network     Image: Constraint of the second second se |                 | release notes 2.1.1.html     | 25.03.2010 11:45 | Chrome HTML Do | 25 KB |      |  |
| ☐ sqldeveloper.sh 25.03.2010 11.45 SH File 1 KB<br>☐ view-source-paths.lis 03.12.2009 06.18 LIS File 3 KB                                                                                                    | ☐ sqldeveloper.sh 25.03.2010 11.45 SH File 1 KB<br>☐ view-source-paths.lis 03.12.2009 06:18 LIS File 3 KB                                                                                                    | Network         | 🖏 sqldeveloper.exe           | 25.03.2010 11:52 | Application    | 15 KB |      |  |
| ☐ view-source-paths.lis 03.12.2009.06.18 LIS File 3 KB                                                                                                    | ☐ view-source-paths.lis 03.12.2009.06.18 LIS File 3 KB                                                                                                    |                 | sqldeveloper.sh              | 25.03.2010 11:45 | SH File        | 1 KB  |      |  |
|                                                                                                    |                                                                                                    |                 | view-source-paths.lis        | 03.12.2009 06:18 | LIS File       | 3 KB  |      |  |
|                                                                                                    |                                                                                                    |                 |                              |                  |                |       |      |  |

Ekran Görüntüsü – 10 (Oracle Sql Developer Kurulum 1. Adım)

İndirmiş olduğumuz dosya çalıştırılarak kurulum başlatılır.

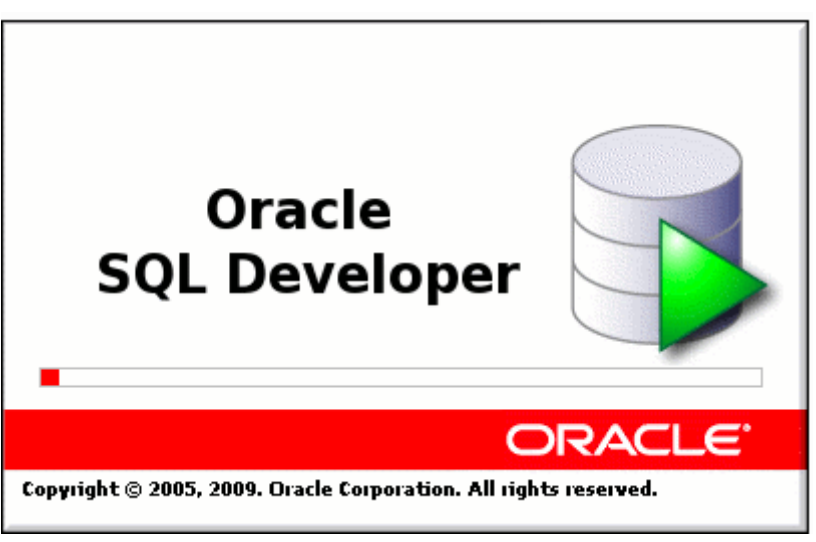

Ekran Görüntüsü – 11 (Oracle Sql Developer Kurulum 2. Adım)

Bu adımda, programın çalışması için gerekli işlemler yapılmaktadır.

| Oracle SQL Developer                  |        |
|---------------------------------------|--------|
| Enter the full pathname for java.exe: |        |
|                                       | Browse |
| OK Cancel                             | ]      |

Ekran Görüntüsü – 12 (Oracle Sql Developer Kurulum 3. Adım)

Sql Developer' ın çalıştırılabilmesi için gerekli, Java programının kurulu olduğu bölümü bizden istemektedir. Bilgisayarımızda Java kurulu ise Browse butonu ile exe dosyasını gösterebilir veya <a href="http://www.oracle.com/technetwork/java/javase/downloads/index.html">http://www.oracle.com/technetwork/java/javase/downloads/index.html</a> adresinden indirebiliriz.

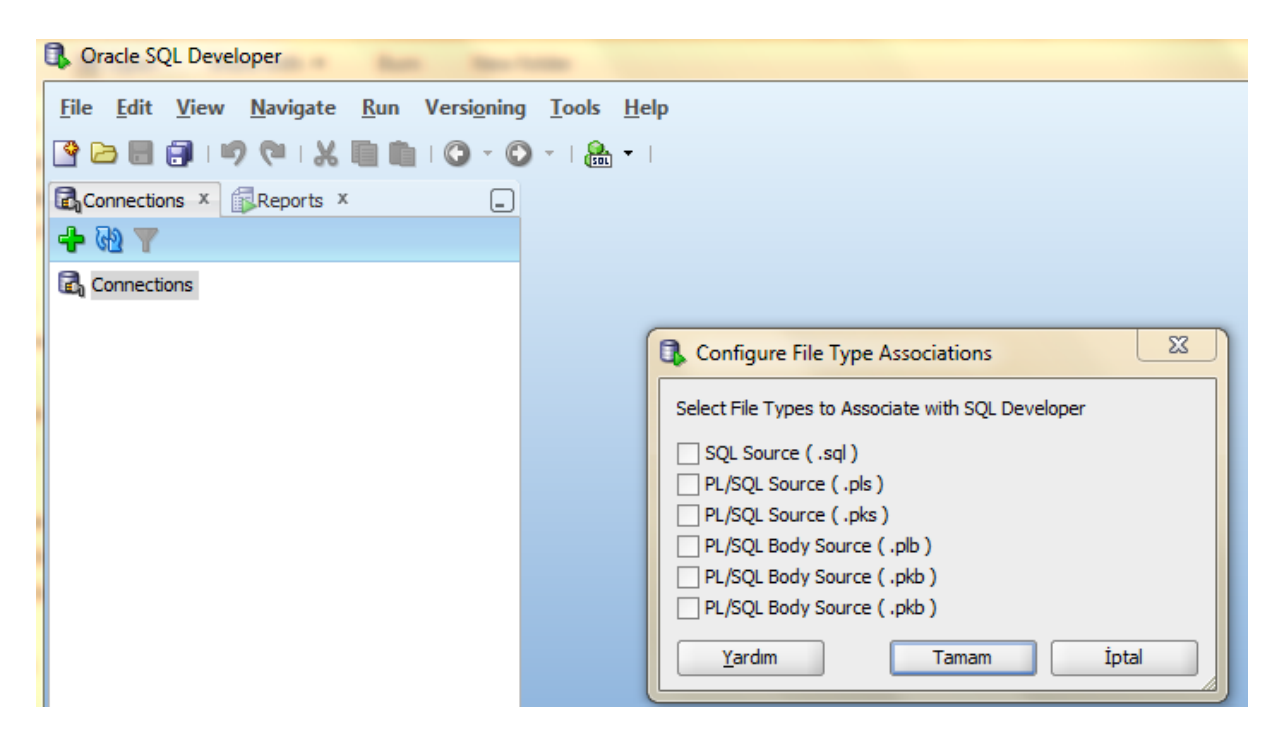

Ekran Görüntüsü – 13 (Oracle Sql Developer Kurulum 4. Adım)

Sql Developer' ın ilk kez çalışması ile dosya uzantılarının seçilebildiği, programın default olarak açacağı tipler gelecektir. İlgili seçimler yapıldıktan sonra Tamam Butonu ile bitirilebilir.

# 3. Oracle Database 10g Üzerinde Kullanıcı Oluşturma

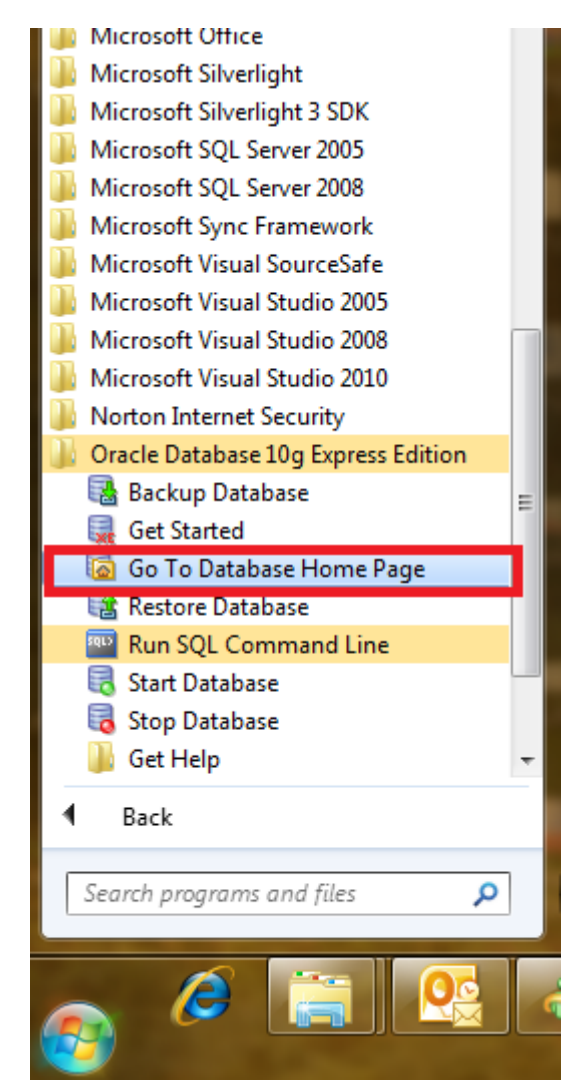

Ekran Görüntüsü – 14 (Oracle Database Yeni Kullacı Oluşturma Adım -1)

Programın kurulmuş olduğu dizinde "Go To Database Home Page" butonu tıklanır.

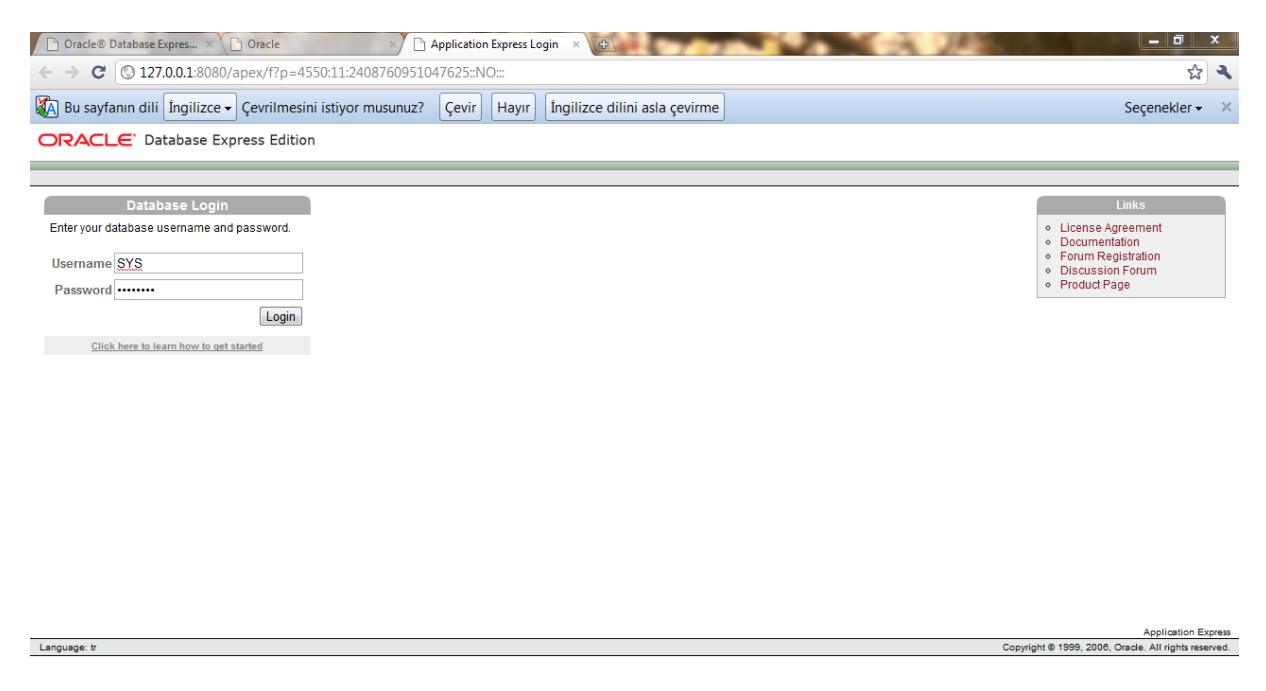

Ekran Görüntüsü – 15 (Oracle Database Yeni Kullacı Oluşturma Adım -2)

Bu ekranda veritabanı kurulumu sırasında yapmış olduğumuz SYS kullanıcısına at şifre girilerek yönetim paneli sayfasına girilir.

| 🗋 Oracle® Database Expres × 🕒 Oracle × 🕒 Oracle                                                        |                                                                                                    |
|----------------------------------------------------------------------------------------------------|----------------------------------------------------------------------------------------------------|
| ← → C ③ 127.0.0.1:8080/apex/f?p=4500:1000:421294077489506                                              | रद्र <b>व</b>                                                                                                    |
| 🖗 Bu sayfanın dili İngilizce - Çevrilmesini istiyor musunuz? Çevir Hayır İngilizce dilini asla çevirme | Seçenekler 🗸 🔅                                                                                                    |
| Google Chrome'un șifrenizi kaydetmesini istiyor musunuz?                                               | Şifreyi kaydet Bu site için hiçbir zaman                                                                                                    |
| ORACLE' Database Express Edition                                                                       | Ú?                                                                                                    |
| User: SYS                                                                                              | Logout Help                                                                                                    |
| Home                                                                                                   | Customize                                                                                                    |
| Administration<br>Storage                                                                              | Links  License Agreement Getting Started Learn more Documentation Forum Registration Discussion Forum Product Page                                                         |
| Database Users Database Users                                                                          | Usage Monitor                                                                                                    |
| Monitor Manage Users About Database Change My Password Manage Login Message Manage HTTP Access         | Storane: 870MB<br>0% 50% 100%<br>Memory: 607MB<br>0% 50% 100%<br>Sessions:<br>9 Total<br>1 Active<br>Users:<br>12 Internal<br>2 Database<br>14 Total<br>Log Archiving: Off |
| 127.0.0.1:8080/apex/f?p=4500:2611:421294077489506::NO:2611::                                           | Application Express 2.1.0.00.39                                                                                                    |

Ekran Görüntüsü – 16 (Oracle Database Yeni Kullacı Oluşturma Adım -3)

Bu ekranda yeni bir kullanıcı oluşturabilmek için, Administration bölümünden, Database User, buradan da Create User bölümü tıklanır.

| 🕒 Oracle® Database Expres × 🕒 Oracle × 🕒 Create Database User × 🕑                                      |                                                               |
|----------------------------------------------------------------------------------------------------|---------------------------------------------------------------|
| ← → C ③ 127.0.0.1:8080/apex/f?p=4500:2611:421294077489506::NO:2611::                                   | ب                                                             |
| 🖗 Bu sayfanın dili İngilizce 🗸 Çevrilmesini istiyor musunuz? Çevir Hayır İngilizce dilini asla çevirme | Seçenekler <del>-</del>                                       |
| ORACLE <sup>®</sup> Database Express Edition                                                           | G, O?                                                         |
| User: SYS                                                                                              | Home Logout Help                                              |
| Home > Administration > Manage Database Users > Create Database User                                   |                                                               |
| Create Database User Cancel Create                                                                     | Database Users<br>All database objects are owned              |
| * Username profikan                                                                                    | by a database user. Use this<br>page to create a new user and |
| * Password ······                                                                                      | define privileges. Use SQL<br>Commands to manage additional   |
| Confirm Password                                                                                       | user attributes.                                              |
| Expire Password 📃                                                                                      |                                                               |
| Account Status Unlocked 💌                                                                              |                                                               |
| _ Default Tablespace: USERS                                                                            |                                                               |
| Temporary Tablespace: TEMP                                                                             |                                                               |
| User Privileges                                                                                        |                                                               |
|                                                                                                    |                                                               |
|                                                                                                    |                                                               |
| Direct Grant System Privileges:                                                                        |                                                               |
| CREATE DATABASE LINK CREATE MATERIALIZED VIEW CREATE PROCEDURE                                         |                                                               |
| CREATE PUBLIC SYNONYM CREATE ROLE CREATE SEQUENCE                                                      |                                                               |
| CREATE SYNONYM                                                                                         |                                                               |
| CREATE TYPE CREATE VIEW Check All Uncheck All                                                          |                                                               |
|                                                                                                    |                                                               |
|                                                                                                    | Application Express 2.1.0.00.39                               |
| Language: tr Copy                                                                                      | right © 1999, 2006, Oracle. All rights reserved.              |

Ekran Görüntüsü – 17 (Oracle Database Yeni Kullacı Oluşturma Adım - 4)

Oluşturacağımız kullanıcıya ait bilgileri girdikten sonra, Veritabanı üzerinde yapabileceği işlemler seçilir ve sağ üst köşede bulunan "Create" butonu tıklanarak kullanıcı oluşturulur.

| 🗋 Oracle® Database Expres × 🌔 O        | Dracle × 🗅 Database Users × 🕀                                                            | _ 0 ×                                            |
|----------------------------------------|------------------------------------------------------------------------------------------|--------------------------------------------------|
| ← → C 🕲 127.0.0.1:8080/ape             | ex/f?p=4500:2610:421294077489506::NO:RP,2610::&success_msg=User%20Created./A7447471DA350 | DBC7F93313EE3DD5998E/ 😒 🔧                        |
| 🖗 Bu sayfanın dili İngilizce 🗸 Çe      | evrilmesini istiyor musunuz? Çevir Hayır İngilizce dilini asla çevirme                   | Seçenekler 🗸 🗙                                   |
| Google Chrome'un şifrenizi ka          | aydetmesini istiyor musunuz?                                                             | Şifreyi kaydet 🛛 🛛 Bu site için hiçbir zaman 🛛 🗙 |
| ORACLE' Database Expres                | ss Edition                                                                               | Q 0 ? ^                                          |
| User: SYS                              |                                                                                          | Home Logout Help                                 |
| Home > Administration > Manage Databas | se Users                                                                                 |                                                  |
|                                        | User Created.                                                                            |                                                  |
| Search Username                        | View Icons  Show Database Users  Display 15  Go Create >                                 |                                                  |
|                                        |                                                                                          |                                                  |
| HR PROFKAN                             | SUAT                                                                                     | E                                                |
|                                        | 1-3                                                                                      |                                                  |
|                                        |                                                                                          |                                                  |
|                                        |                                                                                          |                                                  |
|                                        |                                                                                          |                                                  |
|                                        |                                                                                          |                                                  |
|                                        |                                                                                          |                                                  |
|                                        |                                                                                          |                                                  |
|                                        |                                                                                          | _                                                |
|                                        |                                                                                          | Application Express 2.1.0.00.39                  |
|                                        |                                                                                          |                                                  |

Ekran Görüntüsü – 18 (Oracle Database Yeni Kullacı Oluşturma Adım - 5)

Kullanıcı oluşturulduktan sonra, tüm kullanıcıların listelendiği ekran karşımıza gelir. Bu adımdan sonra Administration bölümündeki işimiz bitmiştir.

| 1, Oracle SQL Developer                                                   |            |
|---------------------------------------------------------------------------|------------|
| <u>File Edit View Navigate Run Versioning Iools H</u> elp                 |            |
| ○ 日 日 1 1 1 1 1 1 0 1 0 1 1 1 1 1 1 1 1 1                                 | ask<br>Tor |
| Connections × Reports ×                                                   |            |
| 🛉 🔞 Y                                                                     | 🗐 prof 🕶   |
| Connection Dyport Connections Export Connections Create Local Connections |            |
|                                                                           | Film       |

# 4. Oracle Sql Developer Üzerinde Yeni Bağlantı Oluşturma

Ekran Görüntüsü – 19 (Oracle Sql Developer yeni bağlantı oluşturma Adım - 1)

Sol bölümde bulunan Connection sekmesinde sağ click yapılarak, "New Connection" sekmesi tıklanır.

| Connection Name | Connection Details | Connection Name         | suatustkan                      |
|-----------------|--------------------|-------------------------|---------------------------------|
| prof            | suat@//localhost:1 | <u>U</u> sername        | profkan                         |
|                 |                    | Password                |                                 |
|                 |                    | Save Password           | 3                               |
|                 |                    | Oracle Access           | s                               |
|                 |                    | Roļe                    | default 🔽 🗌 OS Authentication   |
|                 |                    | Connection Type         | Basic   Kerberos Authentication |
|                 |                    |                         | Proxy Connection                |
|                 |                    | Hostn <u>a</u> me       | localhost                       |
|                 |                    | Po <u>r</u> t           | 1521                            |
|                 |                    | O SID                   | xe                              |
|                 |                    | ○ S <u>e</u> rvice name |                                 |

Ekran Görüntüsü – 20 (Oracle Sql Developer yeni bağlantı oluşturma Adım - 2)

-

ConnectionName kısmında Bağlantı adı yazılır, kullanıcı adı ve şifre bölümü doldrulduktan sonra, "Test" butonu kullanılarak, Sol bölümde Statüs:Success olarak gözükmektedir. Bu işlemden sonra Save ile kaydedilebilir.

# 5. PL/SQL Deyimlerinin Çalıştırılması

#### 5.1 Create Deyimin işletilmesi

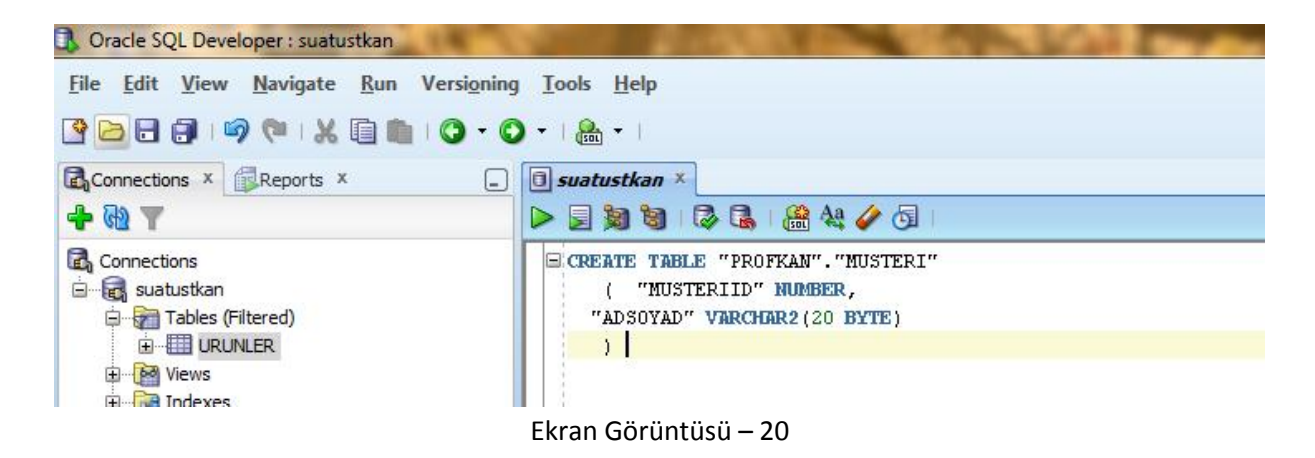

Bu örnekte, yeni bir tablo oluşturma söz konusudur.

CREATE TABLE Tablo\_Adi (

"Sutun1" veritipi,

"Sutun2" veritipi,

)

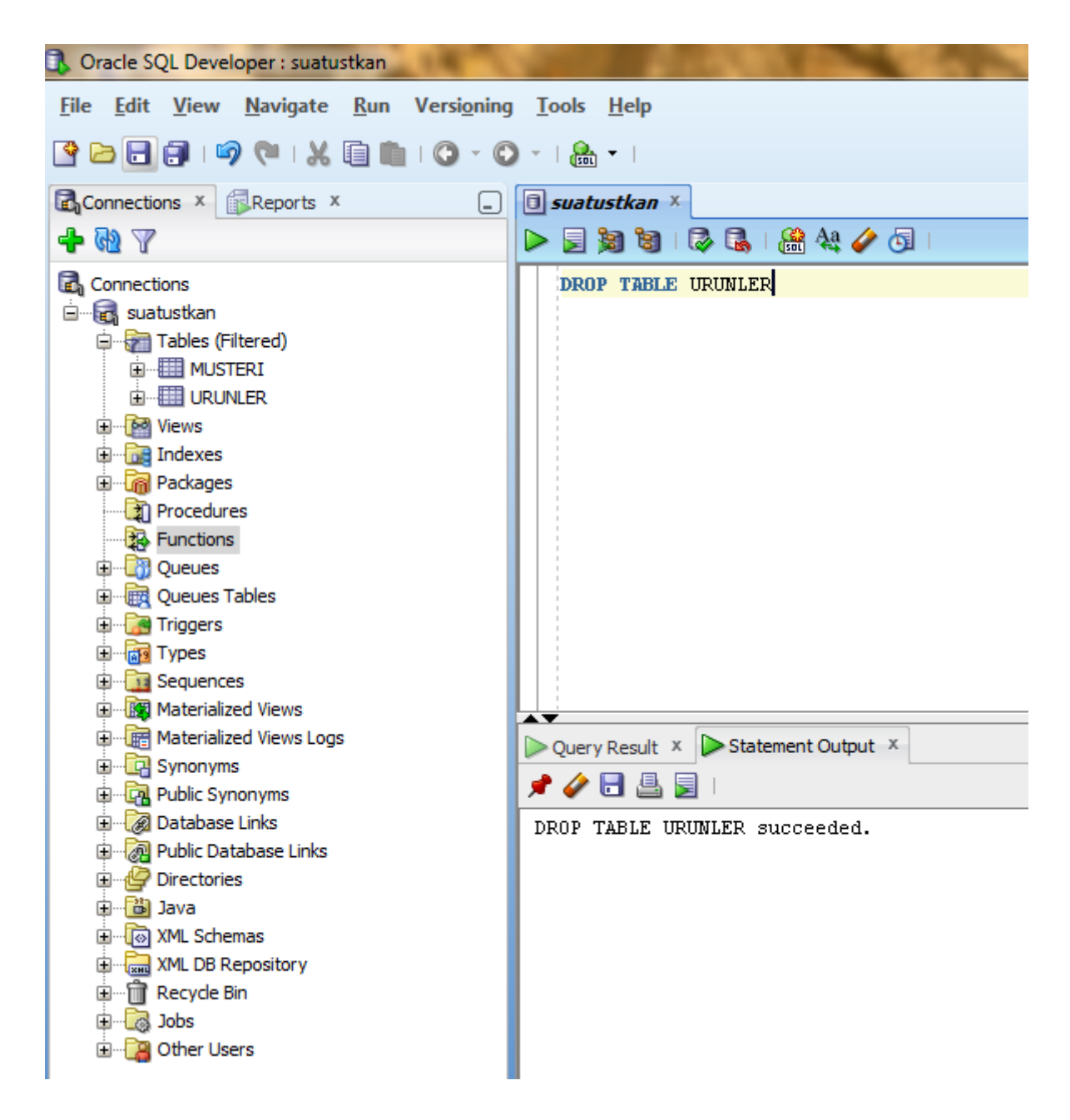

Ekran Görüntüsü – 21

Bu örnekte, URUNLER adlı tablonun DROP edilmesi durumu söz konusudur. Bu işlemden sonra, veritabanı tablosu datası ile birlikte silinecektir.

### 5.3 Select Deyimin işletilmesi

| 🐧 Oracle SQL Developer : suatustkan                                                     | A DESCRIPTION OF THE OWNER OF THE OWNER OF                                                                                                    |
|-----------------------------------------------------------------------------------------|----------------------------------------------------------------------------------------------------|
| <u>F</u> ile <u>E</u> dit <u>V</u> iew <u>N</u> avigate <u>R</u> un Versi <u>o</u> ning | <u>T</u> ools <u>H</u> elp                                                                                                    |
| 🔮 🕞 🗃 I 🦻 🗮 I 🔏 📋 I 🚱 - 🖸                                                               | ) -   🏯 -                                                                                                    |
| Connections × Reports ×                                                                 | suatustkan ×                                                                                                    |
| + @ 7                                                                                   |                                                                                                    |
| Connections                                                                             | SELECT * FROM MUSTERI                                                                                                    |
| ė suatustkan                                                                            |                                                                                                    |
| Tables (Filtered)                                                                       |                                                                                                    |
|                                                                                         |                                                                                                    |
|                                                                                         |                                                                                                    |
|                                                                                         |                                                                                                    |
|                                                                                         |                                                                                                    |
|                                                                                         |                                                                                                    |
|                                                                                         |                                                                                                    |
| ⊕ Oueues                                                                                |                                                                                                    |
| Queues Tables                                                                           |                                                                                                    |
| 🖬 🖷 Triggers                                                                            |                                                                                                    |
|                                                                                         |                                                                                                    |
| 🗊 📲 Sequences                                                                           |                                                                                                    |
| 🖬 🗤 🜆 Materialized Views                                                                |                                                                                                    |
| 🗈 📲 Materialized Views Logs                                                             | Statement Output × Query Result ×                                                                                                    |
|                                                                                         | P A No SOL   All Rows Fetched: 3 in 0,008 seconds                                                                                                    |
| Public Synonyms                                                                         | A CONSTRUCTION OF THE CONSTRUCTION OF THE CONSTRUCT OF THE CONSTRUCT OF THE CONSTRUC |
| ⊡                                                                                       | MUSTERIID ADSOYAD                                                                                                    |
|                                                                                         | 1 2 FUAT                                                                                                    |
|                                                                                         | 2 3 FARUK                                                                                                    |
|                                                                                         | 3 4 MINE                                                                                                    |
| Multiple Boository                                                                      |                                                                                                    |
| ⊡ m Recycle Bin                                                                         |                                                                                                    |
| i Jobs                                                                                  |                                                                                                    |
| 🗄 🗝 📴 Other Users                                                                       |                                                                                                    |
| -                                                                                       |                                                                                                    |

Ekran Görüntüsü – 22

Bu örnekte veritabanındaki MUSTERI isimli tabloya ait kayıtlar listelenmektedir.

Kullanımı:

SELECT Sutun1, Sutun2

FROM Tablo\_Adi

Burada Sutun1, Sutun2 olarak belirtilmesi durumunda sadece belirtilen sütunlar listelenir. Bunların yerine \* dememiz durumunda tablodaki tüm alanlar listelenecektir.

### 5.4 Insert Deyimin işletilmesi

| 🐧 Oracle SQL Developer : suatustkan                                                                                                    | Contraction of the second second seco |  |  |
|----------------------------------------------------------------------------------------------------|----------------------------------------------------------------------------------------------------|--|--|
| <u>F</u> ile <u>E</u> dit <u>V</u> iew <u>N</u> avigate <u>R</u> un Versi <u>o</u> ning                                                                                                    | g <u>I</u> ools <u>H</u> elp                                                                                                    |  |  |
| Y ≥ : : : : : : : : : : : : : : : :                                                                                                    |                                                                                                    |  |  |
| Connections × GReports × .                                                                                                    |                                                                                                    |  |  |
| 🕂 🔁 🝸                                                                                                    | ا 🕼 🛃 📓 🖓 ا 🖓 🖓 ا 🖓 🖓 🖉                                                                                                    |  |  |
| Connections<br>Subtustion<br>Tables (Filtered)<br>Tables (Filtered)<br>Tables (Filtered)<br>Tables (Filtered)<br>Tables (Filtered)<br>Tables (Filtered)<br>Tables (Filtered)<br>Tables (Filtered)<br>Tables (Filtered)<br>Triggers<br>Triggers<br>Triggers<br>Triggers<br>Types<br>Type | Insert INTO MUSTERI (MUSTERIID, ADSOYAD) VALUES (1, 'SUAT')         Statement Output ×         Image: Statement Output ×         Image: Statement Output ×         Image: Statement Output ×         Image: Statement Output ×                                                                                                    |  |  |
| ⊞…l@ XML Schemas<br>⊞…l XML DB Repository                                                                                                    |                                                                                                    |  |  |
| 👜 🗂 Recycle Bin                                                                                                    |                                                                                                    |  |  |
| u⊞ug Jobs<br>⊞ in Iters                                                                                                    |                                                                                                    |  |  |
| Ekran Görüntüsü – 23                                                                                                    |                                                                                                    |  |  |

Bu örnekte, veri tabanına kayıt ekleme işlemi için kullanılmaktadır.

#### Kullanımı:

INSERT INTO Tablo\_Adi (Sutun1, Sutun2) VALUES (deger1, deger2)

Burada deger ifadelerinde karakter veri tipi içeriyorsa tek tırkak (") içinde yazılmalıdır.

#### 5.5 Update Deyimin işletilmesi

| 🕄 Oracle SQL Developer : suatustkan                      |                                                                                                    |  |
|----------------------------------------------------------|----------------------------------------------------------------------------------------------------|--|
| <u>File Edit View Navigate Run Versioning Tools Help</u> |                                                                                                    |  |
|                                                          |                                                                                                    |  |
|                                                          |                                                                                                    |  |
| Connections X Reports X                                  | 🔲 suatustkan 🗴                                                                                        |  |
| 🕂 🔁 🝸                                                    | ا وَنَ هُمْ اللَّهِ اللَّهِ اللَّهِ اللَّهِ اللَّهِ اللَّهِ اللَّهِ اللَّهِ اللَّهِ اللَّهِ اللَّهِ ا |  |
| 🗟 Connections                                            | JPDATE MUSTERI SET                                                                                    |  |
| 🖮 🐻 suatustkan                                           | ADSOYAD = 'Suat Üstkan'                                                                               |  |
| 🗐 🖓 Tables (Filtered)                                    | WHERE MUSTERIID = 1                                                                                   |  |
|                                                          |                                                                                                    |  |
|                                                          |                                                                                                    |  |
|                                                          |                                                                                                    |  |
| i∃ Indexes                                               |                                                                                                    |  |
|                                                          |                                                                                                    |  |
| Procedures                                               |                                                                                                    |  |
| E 1 Internations                                         |                                                                                                    |  |
| u ⊂ Queues                                               |                                                                                                    |  |
|                                                          |                                                                                                    |  |
| inggers                                                  |                                                                                                    |  |
|                                                          |                                                                                                    |  |
| E Materialized Views                                     |                                                                                                    |  |
|                                                          |                                                                                                    |  |
|                                                          | Statement Output ×                                                                                    |  |
|                                                          | 📌 🥔 🖃 📇 🕎 I                                                                                           |  |
| ⊕ atabase Links                                          | 1 rows undeted                                                                                        |  |
|                                                          | I Iows updated                                                                                        |  |
| 🗈 🥝 Directories                                          |                                                                                                    |  |
| 🛓 📲 🛅 Java                                               |                                                                                                    |  |
|                                                          |                                                                                                    |  |
| 🗊 🖳 XML DB Repository                                    |                                                                                                    |  |
| 🗉 🗝 🛅 Recycle Bin                                        |                                                                                                    |  |
| 🗊 🖓 Jobs                                                 |                                                                                                    |  |
| 🗄 📲 Other Users                                          |                                                                                                    |  |
|                                                          |                                                                                                    |  |

Ekran Görüntüsü – 24

Bu örnekte, MUSTERI tablosunda bulunan, MUSTERIID' si 1 olan kayıtların ADSOYAD sütunu 'Suat Üstkan' olarka atanmaktadır.

Kullanımı:

UPDATE Tablo\_Adi SET Sütun\_Adi = Yeni değer Where Kisitlar

Bu cümlede Where bölümünde bir kısıt vermez isek, güncelleme tüm tablo üzerinde yapılacaktır. Sütun\_adı nın yeni değeri, karakter veri tipi içeriyorsa tek tırkak (") içinde yazılmalıdır.

# 5.6 Delete Deyimin işletilmesi

| 🚯 Oracle SQL Developer : suatustkan           | and the second second sec |
|-----------------------------------------------|----------------------------------------------------------------------------------------------------|
| <u>File Edit View Navigate Run Versioning</u> | <u>T</u> ools <u>H</u> elp                                                                                                    |
| 🕈 🔁 🖬 🗐 🔍 I 🐰 🗐 🛍 I 🔕 - C                     | ) -   🏤 -                                                                                                    |
| Connections × Reports ×                       | 🗊 suatustkan 🗴                                                                                                    |
| + @ T                                         | ا 🗗 💊 🏭 ا 💭 🐛 ا                                                                                                    |
| Connections                                   | DELETE FROM MUSTERI WHERE MUSTERIID = 1                                                                                                    |
| 🖃 📷 suatustkan                                |                                                                                                    |
| 🛱 Tables (Filtered)                           |                                                                                                    |
| MUSTERI                                       |                                                                                                    |
|                                               |                                                                                                    |
| 🗄 📲 Views                                     |                                                                                                    |
| 🗊 🚾 Indexes                                   |                                                                                                    |
| 🗄 🖓 🖓 Packages                                |                                                                                                    |
| 🕀 🖓 Procedures                                |                                                                                                    |
| E                                             |                                                                                                    |
| 🕀 🖓 Queues                                    |                                                                                                    |
| 🕀 🙀 Queues Tables                             |                                                                                                    |
| 🕀 📷 Triggers                                  |                                                                                                    |
| 🕀 🖓 Types                                     |                                                                                                    |
| 🕀 🛅 Sequences                                 |                                                                                                    |
| 🗄 📲 Materialized Views                        |                                                                                                    |
| 🖬 📲 Materialized Views Logs                   | Statement Output ×                                                                                                    |
| 🗄 🖳 📴 Synonyms                                |                                                                                                    |
| 🖶 🖓 Public Synonyms                           |                                                                                                    |
| 🗄 🖓 Database Links                            | l rows deleted                                                                                                    |
| 🗟 🖓 Public Database Links                     |                                                                                                    |
| 🗄 🖓 Directories                               |                                                                                                    |
| 🖨 📲 🛅 Java                                    |                                                                                                    |
| 🗄 🖟 🐻 XML Schemas                             |                                                                                                    |
| 🗊 🖓 🔜 XML DB Repository                       |                                                                                                    |
| 📺 🖙 🛅 Recycle Bin                             |                                                                                                    |
| 📺 🗝 🐻 Jobs                                    |                                                                                                    |
| 🗄 🖓 Other Users                               |                                                                                                    |
|                                               | •                                                                                                    |

Ekran Görüntüsü – 25

Bu örnekte, MUSTERI tablosundan MUSTERIID'si 1 olan kayıt silinmektedir. Kullanımı : DELETE FROM Tablo\_Adi WHERE kisitlar

Burada Where bölümünde bir kısıt vermez isek, tablodaki tüm kayıtlar silinecektir.